# Инструкция пользователя

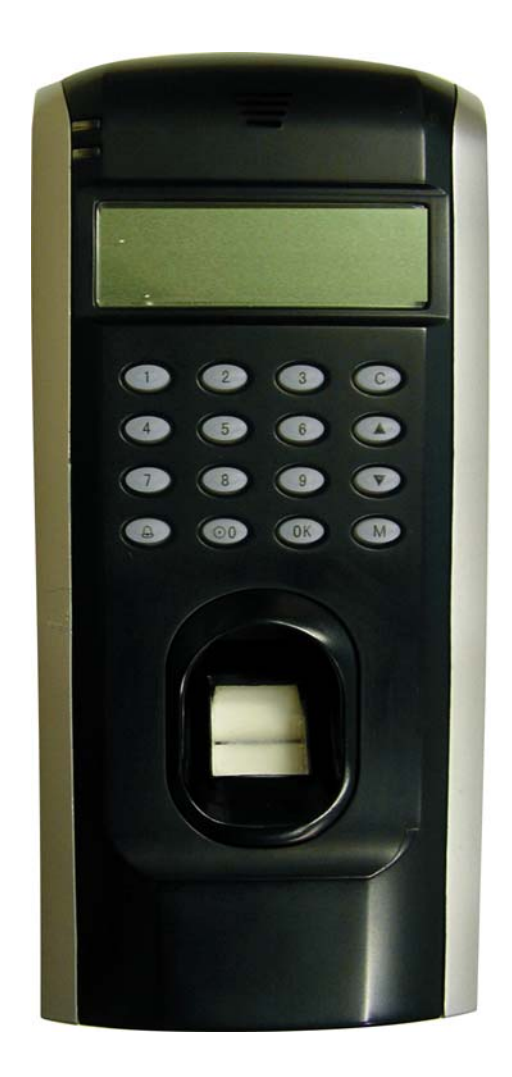

# KMF-F7

- 1. Введение
- 2. Необходимо знать
- 3. Основные понятия
- 3.1 Основные понятия
- 3.1.1 Регистрация пользователя
- 3.1.2 Проверка пользователя
- 3.1.3 Пороговые уровни соответствия
- 3.1.4 ID номера пользователей
- 3.1.5 Уровни доступа (статусы)
- 3.1.6 Окно приветствия
- 3.2 Как прикладывать палец
- 4. Процедуры регистрации и проверки

#### 4.1 Регистрирование пользователей

- 4.1.1 Регистрация отпечатка
- 4.1.2 Регистрация пароля
- 4.1.3 Отпечаток и пароль

#### 4.2 Проверка регистрации

#### 4.3 Регистрация пользователя с выбором пальца

#### 4.4 Проверка идентичности

- 4.4.1 Проверка отпечатка
- 4.4.2 Проверка пароля
- 4.4.3 ID номер и отпечаток

#### 4.5 Советы для успешной регистрации

#### 5. Системные настройки

- 5.1 Системные настройки
- 5.1.1 Дата и время
- 5.1.2 Язык
- 5.1.3 Формат даты
- 5.1.4 Дополнительные настройки
- 5.2 Управление питанием

#### 5.3 Настройки соединения

- 5.4 Настройки записей
- 5.5 Настройки доступа
- 5.6 Автоматическое тестирование
- 6. Информация о системе
- 7. Решение возможных неполадок
- 8. Пользовательская инструкция по настройкам доступа

#### 8.1 Особенности оборудования

8.2 Основные понятия

#### 8.3 Настройки доступа

- 8.3.1 Краткое введение настроек доступа
- 8.3.2 Блок-схема проверки настроек доступа

#### 8.4 Описание функций

- 8.4.1 Описание временной зоны
- 8.4.2 Описание функции групп
- 8.4.3 Настройки доступа пользователя
- 8.4.4 Комбинации доступа
- 8.4.5 Замок
- 8.4.6 Dsen. Delav
- 8.4.7 Dsen. Режим

#### Техническая спецификация

# 1. Введение

В этом разделе представлены общие понятия и способы занесения отпечатков.

#### F7 Устройство доступа по отпечатку пальца

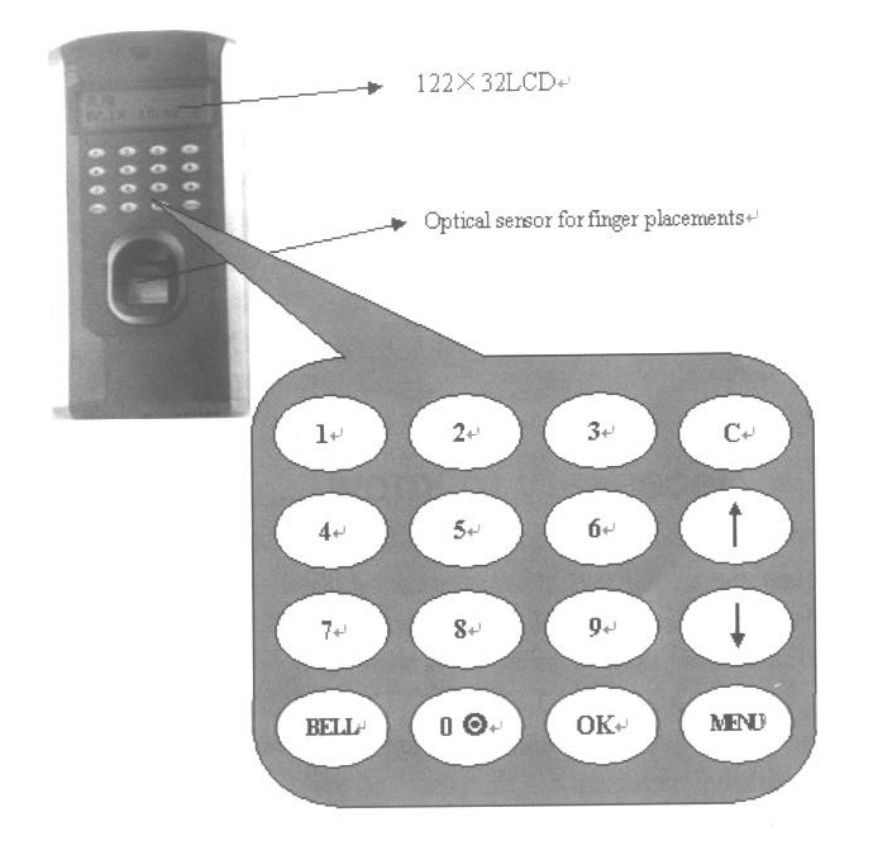

OK: кнопка подтверждения: подтверждение текущей операции; MENU: вход в управляющий интерфейс начального статуса; C: отмена текущей операции;

Стрелка вверх: прокрутка вверх: прокрутка меню вверх; Стрелка вниз: прокрутка вниз: прокрутка меню вниз;

: кнопка питания: управление включением и выключением

**BELL:** дверной звонок **Цифры:** ввод цифр 0-9

**F7** упрощенное устройство контроля доступа по отпечатку пальца и легкое в использовании. Устройство сочетает в себе высокочувствительную систему идентификации по отпечатку пальца и дополнительное управление контролем доступа, поэтому это высоконадежная система контроля выхода-входа.

#### 2. Необходимо знать

Не допускайте попадания сильного света на устройство, во избежание воздействия на сканер отпечатков и ошибок при проверке отпечатков.

Постарайтесь избежать использования вне помещения, так как рабочий интервал температуры устройства от 0 до + 40 градусов по цельсию. Использование

устройства вне помещения в течении длительного времени, в дополнении к высокой температуре устройства, вызовет проблемы с управлением, уменьшит реакцию и скорость пропуска. Если использования вне помещения не избежать, то следует использовать солнечный зонт и охлаждающие средства.

### 3. Основные понятия

#### 3.1 Основные понятия

Эта глава содержит определения и описания устройства контроля доступа по отпечатку пальца сключая:

- Регистрация пользователя

- Проверка пользователя

- Пороговые уровни соответствия

- ID номера пользователей

- Уровни доступа (статусы)

Две наиболее важные функции устройства это <u>Регистрация пользователя</u> и <u>Проверка</u> пользователя.

### 3.1.1 Регистрация пользователя

Регистрация это процесс создания ID номера и трехкратное сканирование пальца пользователя для создания шаблона. Этот шаблон связан с ID номером пользователя и сохраняется.

Во время проверки пользователя сохраненный шаблон сравнивается с текущим сканированным отпечатком для подтверждения идентичности пользователя.

Регистрация осуществляется в определенных единицах. Пользователь может проверить время регистрации его отпечатка. Процесс регистрации занимает примерно 2 секунды.

До 10 пальцев может быть зарегистрировано на 1 ID номер, таким образом у пользователя больше возможностей на проверку.

Желательно, чтобы каждый палец на руках был зарегистрирован, в случае если пользователь поранит один из зарегистрированных пальцев, другой шаблон пальца будет доступен.

#### 3.1.2 Проверка пользователя

Проверка происходит когда пользователь или вводит ID номер или прикладывает палец к сенсору отпечатков, затем вводит пароль для сравнения с хранящимся шаблоном.

#### 3.1.3 Пороговые уровни соответствия

Порог соответствия это число, которое показывает степень проверки, чтобы гарантировать, что человек – это человек требуемый.

Пороги соответствия устанавливают баланс между Ложной Пропускной Способностью (FAR) и Ложной Нормой Отклонения (FRR). FAR измеряется, как часто незарегистрированный пользователь ложно распознан и получает доступ к системе. FRR измеряет, как часто зарегистрированный и авторизированный пользователь, который должен гарантировано получить доступ к системе, не получает его, поскольку система его не распознала.

Повышение порогов увеличивает безопасность, но уменьшение увеличивает свободный проход посторонних. Правильный баланс установлен по умолчанию.

Для пользователей с поврежденными пальцами пороги могут быть снижены.

|        |        | Match Thr | eshold Settings |
|--------|--------|-----------|-----------------|
| FRR    | FAR    | 1: N      | 1: 1            |
| High   | Low    | 45        | 25              |
| Middle | Middle | 35        | 15              |
| Low    | High   | 25        | 10              |

Таблица 1-1 Рекомендуемые пороговые уровни соответствия.

#### 3.1.4 ID номера пользователей

Перед регистрацией отпечатка, пользователю назначается ID номер. Этот ID номер используется, чтобы вызвать шаблон отпечатка каждый раз при запросе проверки.

ID номера обычно вводятся с цифровых кнопок, но они также могут быть введены другим способом, например через RF карту.

#### 3.1.5 Уровни доступа (статусы)

Устройство контроля доступа по отпечатку пальца имеет 4 уровня доступа:

1) Пользователи – люди, которые должны проверить/подтвердить свою идентичность, то есть получить доступ.

2) Регистраторы – это пользователи, которые уполномочены регистрировать новых пользователей в системе или удалять их.

3) Менеджеры – могут выполнять другие операции, кроме настроек дополнительных опций и регистрации полномочий менеджеров

4) Наблюдатели (супервизоры) – пользователи, которые имеют доступ ко всем функциям и могут менять все настройки системы.

<u>Примечание:</u> Без статуса менеджера и супервизора в системе, регистратор регистрирует их. И если нет супервизора в системе, то менеджер регистрирует его.

#### 3.1.6 Окно приветствия

Когда устройство подключено к питанию и до того как кнопка питания нажата, на экране будет отображаться окно, как показано ниже на рисунке:

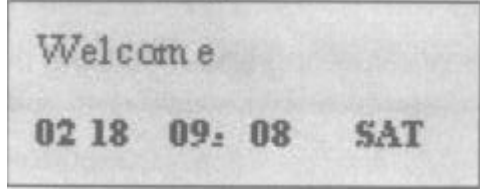

### 3.2 Как прикладывать палец

Правильно приложенный палец:

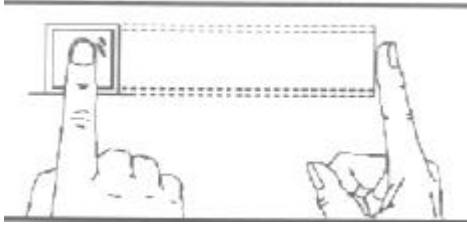

Прикладывайте палец к центру считывателя, как показано выше на рисунке.

#### Неправильно приложенный палец:

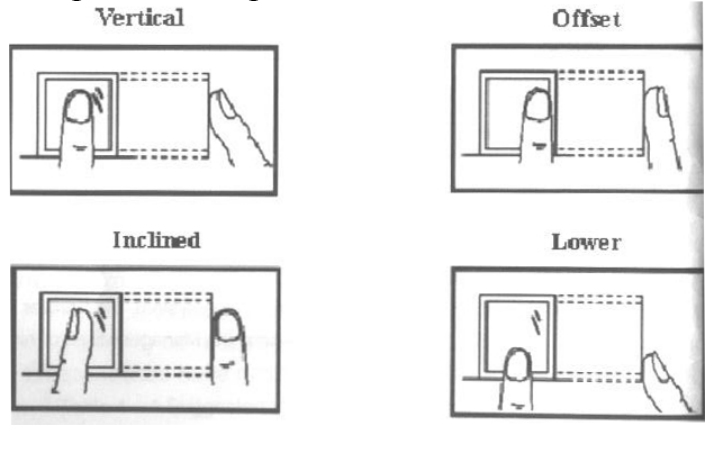

<u>Примечание:</u> пожалуйста правильно прикладывайте палец. Наша компания не несет ответственности за сбои вследствие неправильно поднесенного пальца. Наша компания оставляет за собой неограниченное право на изменение и усовершенствования этого правила.

# 4. Процедуры регистрации и проверки

В этой главе описано как регистрировать и проходить проверку пользователям при помощи устройства F7.

Глава включает в себя:

- Регистрирование пользователей
- Проверка регистрации
- Регистрация пользователя с выбором пальца
- Проверка идентичности
- Советы для успешной регистрации

<u>Примечание:</u> У вас должен быть статус Регистратора, Менеджера или Супервизора чтобы регистрировать пользователей. Для информации о статусах посмотрите пункт **3.1.5** 

### 4.1 Регистрирование пользователей

Если это первая регистрация на новой или чистой системе, каждый может стать Регистратором.

Если есть менеджер в системе, у вас будет статус менеджера чтобы зарегистрировать нового пользователя.

Существует 3 способа регистрации: регистрация отпечатка, регистрация пароля, регистрация отпечатка и пароля. Регистрация отпечатка подходит для тех, у кого лучше качество отпечатков; регистрация отпечатка и пароля подходит тем, кто регистрируется успешно, но проверку проходит с трудом; регистрация пароля подходит 1% людей, которые не могут пройти проверку успешно.

Чтобы начать процесс регистрации, в первую очередь идентифицируйте себя – нажмите [MENU], введите ваш ID номер или отпечаток и затем пройдите проверку идентичности.

<u>Примечание:</u> если это первая регистрация на новой или чистой системе, вам не придется проходить проверку.

Появится следующее сообщение, как на рисунке ниже:

Menu ► User Manage

Нажимая стрелки Вниз/Вверх, выберите нужные вам настройки:

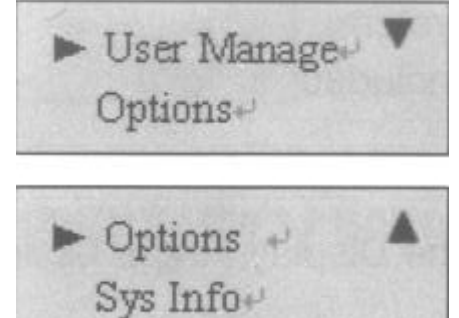

Выберете User Manage (управление пользователем), нажмите ОК, появится сообщение, как ниже на рисунке:

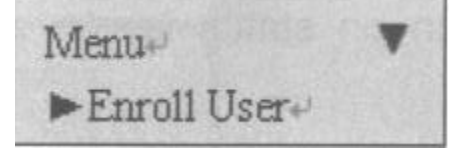

Нажимая стрелки Вниз/Вверх, выберите нужные вам настройки:

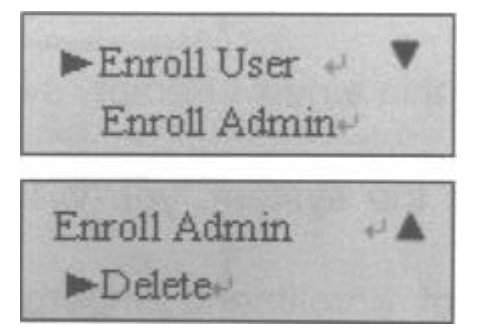

Выберете Enroll User, нажмите ОК, появится сообщение:

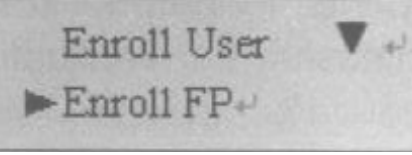

Нажимая стрелки Вниз/Вверх, выберите нужные вам настройки:

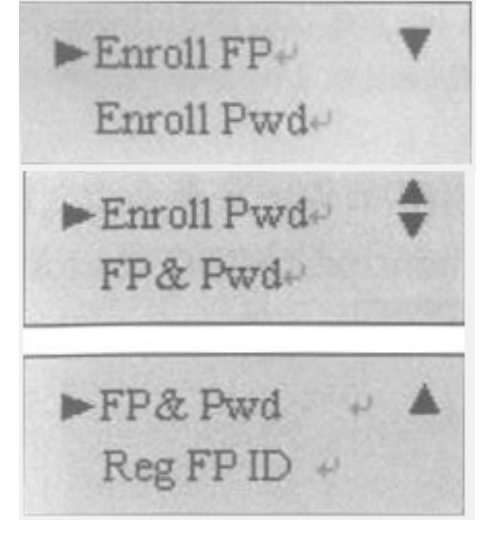

# 4.1.1 Регистрация отпечатка

(1) Выберете Enroll Fingerprint, нажмите ОК, появится сообщение:

New Enroll?~ ESC OK~

(2) Нажмите ОК, появится сообщение:

```
New Enroll?+
Enroll ID 00001+
```

(3) Введите регистрационный номер (в диапазоне от 1 до 65534), нажмите ОК, появится сообщение:

(4) Если тест пройден успешно 3 раза подряд, появится сообщение:

Enroll ID 00008-1+ ESC OK+

Примечание: 07711-1 Последняя цифра 1 обозначает отпечаток.

Нажмите ОК, предыдущее сообщение будет отображаться, пока создается шаблон.

Если ваша идентичность не подтверждается, вам придется попробовать еще раз. И вы должны будите заново пройти проверку (**шаг 3**).

# 4.1.2 Регистрация пароля

(1) выберете password enrollment, нажмите ОК, появится сообщение:

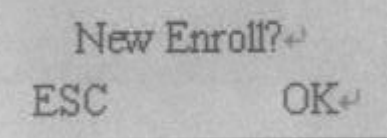

(2) нажмите ОК, появится сообщение:

```
New Enroll?+
Enroll ID 00002+
```

(3) Введите регистрационный номер (в диапазоне от 1 до 65534), нажмите ОК, появится сообщение:

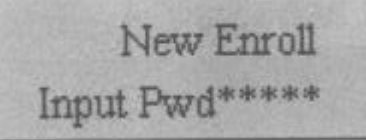

<u>Примечание:</u> пароль от 1 до 5 цифр (4) введите пароль, нажмите ОК, появится сообщение:

```
New Enroll
Pwd Affirm *****
```

(5) введите пароль еще раз, нажмите ОК, появится сообщение:

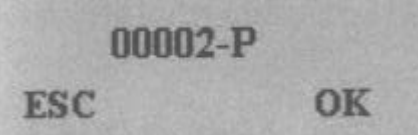

Примечание: 00008-Р последняя буква Р значит пароль.

Нажмите ОК, предыдущее сообщение будет отображаться, пока создается шаблон.

# 4.1.3 Отпечаток и пароль

(1) выберете fingerprint & password, нажмите ОК, появится сообщение:

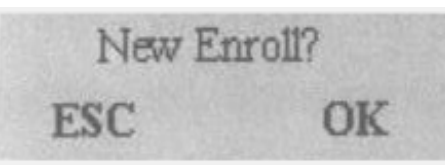

(2) нажмите ОК, появится сообщение:

New Enroll Enroll ID 00003

(3) Введите регистрационный номер (в диапазоне от 1 до 65534), нажмите ОК, появится сообщение:

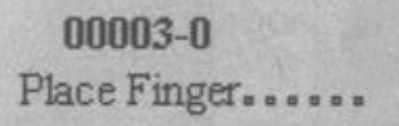

(4) Если тест пройден успешно 3 раза подряд, появится сообщение:

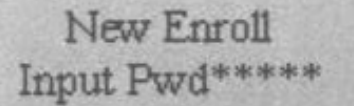

(5) введите пароль, нажмите ОК, появится сообщение:

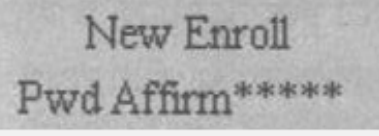

(6) введите пароль еще раз, нажмите ОК, появится сообщение: <u>Примечание:</u> 00008-1P В конце 1 значит отпечаток, а Р значит пароль.

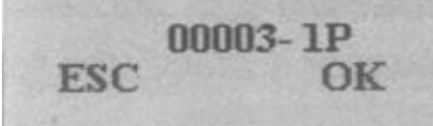

Нажмите ОК, предыдущее сообщение будет отображаться, пока создается шаблон.

# 4.2 Проверка регистрации

Попросите пользователя поднести палец для тестирования проверки (идентификации). Если тест прошел успешно, вы примите регистрацию отпечатка. Если плохое качество отпечатка, вам будет рекомендовано использовать регистрацию отпечатка и пароля.

# 4.3 Регистрация пользователя с выбором пальца

Нажмите [ESC] для отображения дальнейшего выбора, появится следующее окно:

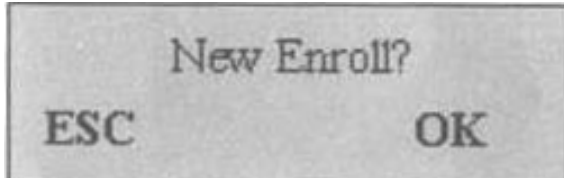

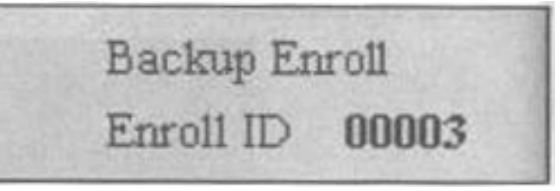

<u>Примечание:</u> там где позволяет память системы, желательно иметь хотя бы 2 зарегистрированных пальца на долгосрочного пользователя.

# 4.4 Проверка идентичности

Рабочие, используют устройство **F7** для проверки идентичности. По умолчанию система настроена на 3 вида проверки. Проверка по отпечатку, проверка по паролю, проверка по ID номеру и отпечатку.

# 4.4.1 Проверка отпечатка

Приложите палец к сенсору, появится следующее окно:

```
FP Verify
Please Move Finger
```

Примечание: удерживать палец нужно не менее 0,5 секунды

Если проверка успешная, вам скажут «Thank you», появится следующее окно:

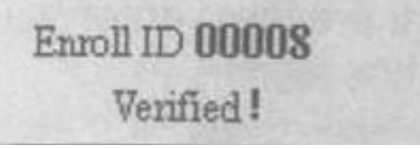

Если ваша идентичность не подтвердилась, вам нужно попробовать еще раз, появится следующее окно:

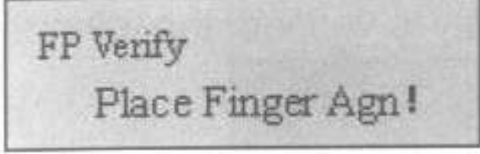

# 4.4.2 Проверка пароля

Чтобы начать процесс проверки, введите ваш ID номер, появится следующее окно:

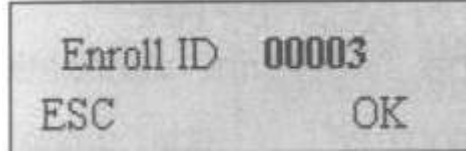

нажмите ОК, появится сообщение:

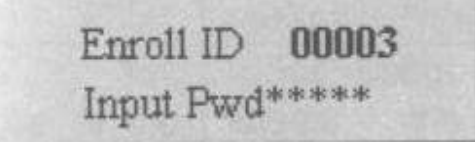

введите правильный пароль, нажмите ОК, появится сообщение:

Pwd Affirm Enroll ID 00003

если пароль не верен, появится следующее окно:

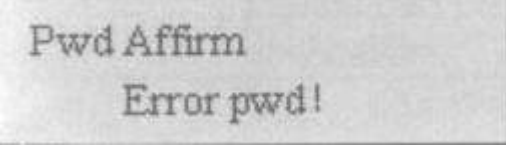

#### 4.4.3 ID номер и отпечаток

Чтобы начать процесс проверки, введите ID номер, появится следующее окно:

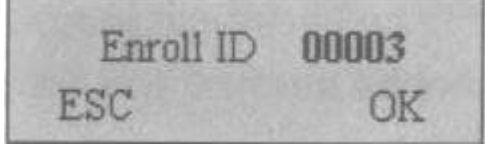

Если ваша идентичность проверена, появится следующее окно:

Enroll ID 00003 Verified!

#### 4.5 Советы для успешной регистрации

Чем качественнее отпечаток, тем скорость проверки быстрее. В порядке улучшения качества проверки отпечатка приведена таблица 4-1:

4-1 Неуспешная регистрация или плохое качество отпечатка.

| Как выбрать палец?                 | Рекомендуется безымянный или       |
|------------------------------------|------------------------------------|
|                                    | указательный или средний палец.    |
|                                    | Используйте отпечаток хорошего     |
|                                    | качества, без порезов, мозолей,    |
|                                    | истертостей.                       |
|                                    | Также можно использовать и         |
|                                    | большой палец руки для регистрации |
|                                    | отпечатка.                         |
| Как прикладывать палец ?           | Твердо держите палец на сенсоре,   |
|                                    | чтобы он закрывал 2/3 его площади. |
|                                    | Не прикладывайте палец слишком     |
|                                    | быстро, не двигайте палец на       |
|                                    | сенсоре.                           |
| Изменение отпечатка из-за болезни. | Для пользователей, которые         |
|                                    | повредили пальцы, идентификация    |
|                                    | будет болезненной.                 |

|        | Поэтому, если качество отпечатка плохое, следует выбрать проверку |
|--------|-------------------------------------------------------------------|
|        | паролем.                                                          |
| Другое | К сожалению, небольшое число                                      |
|        | отпечатков людей имеют очень                                      |
|        | плохое качество, поэтому для них                                  |
|        | нужно выбрать проверку по ID и                                    |
|        | отпечатку, и снизить пороги                                       |
|        | соответствия или выбрать проверку                                 |
|        | паролем.                                                          |

### 5. Системные настройки

Нажмите MENU в начальном интерфейсе, и система идентифицирует надлежащие права пользователя, и появится следующее окно:

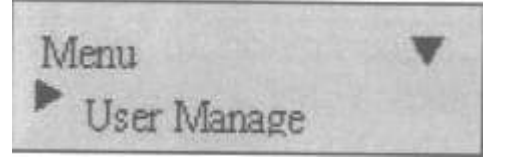

Нажимая стрелки Вниз/Вверх, выберите «Options»:

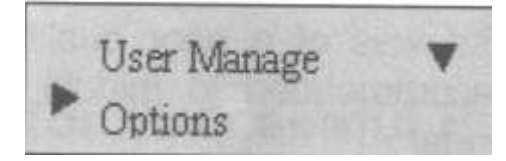

Выберете опцию, нажмите ОК и войдите в следующее меню, появится следующее окно:

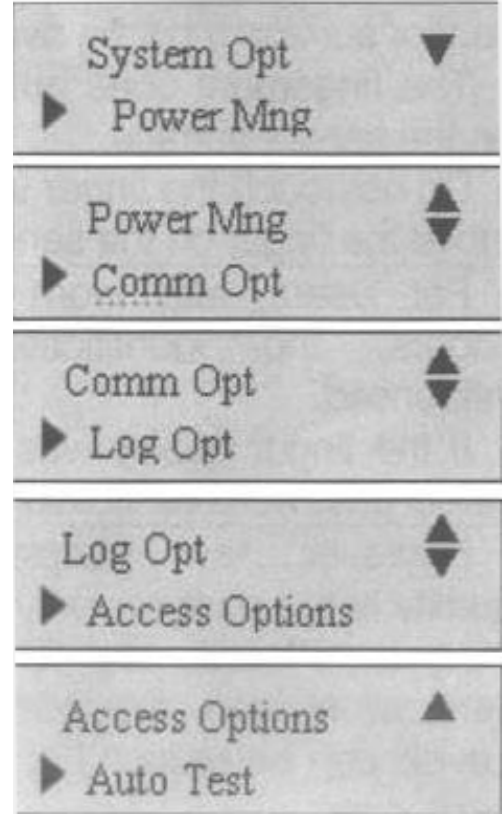

В системных настройках 6 опций: системные установки, управление питанием, настройки соединения, настройки записи, настройка функции замка двери, автоматическая проверка. Теперь мы ознакомимся со всеми ними, один за одним.

## 5.1 Системные настройки

Нажмите System Opt, появится окно:

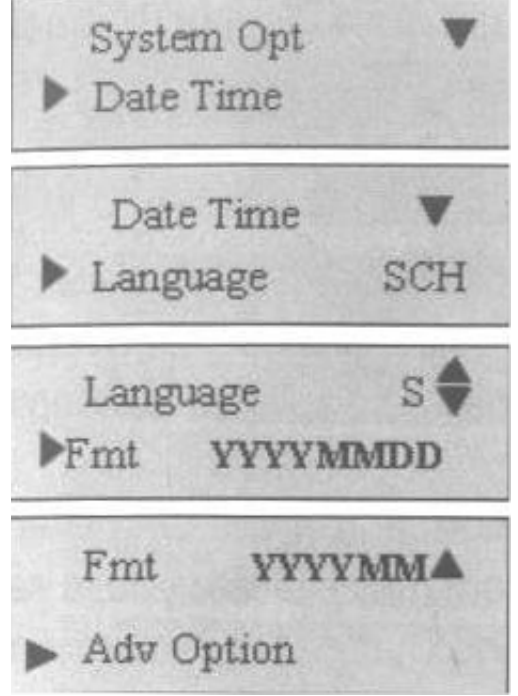

Средства установки делятся на 4 категории: дата и время, язык, формат даты и дополнительные настройки.

# 5.1.1 Дата и время

Нажмите Data Time, появится окно:

| 200 | 04-07 | -28 |  |
|-----|-------|-----|--|
| 9:  | 47:   | 56  |  |

Чтобы изменить дату, нажимайте Вверх и Вниз, потом введите дату и время, нажмите ОК

# 5.1.2 Язык

Выберете нужный язык и нажмите ОК. По умолчанию стоит упрощенный китайский, экран отобразит китайский.

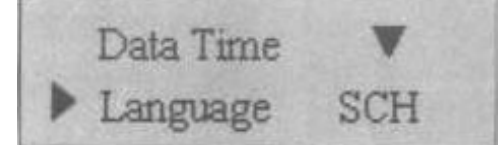

Нажимайте вверх и вниз чтобы выбрать язык. Устройство поддерживает 3 языка: упрощенный китайский, традиционный китайский, английский. На экране может отображаться любой из 3-х языков.

Выберете нужный язык, нажмите ОК. Затем нажмите ESC чтобы выйти в системные настройки. Система попросит вас сохранить изменения. В должны нажать ОК для подтверждения и изменить систему языковой установки.

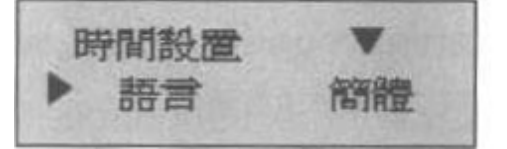

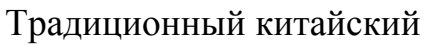

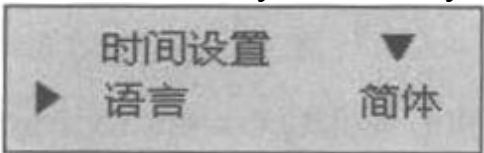

Упрощенный китайский

# 5.1.3 Формат даты

Нажимайте вверх и вниз, выберете Fmt, нажмите ОК и настраивайте формат.

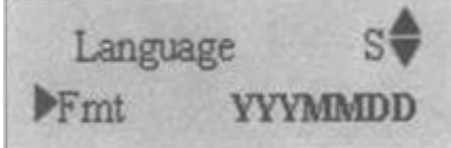

Существует 4 формата: YYYYMMDD, YY.MM.DD, YY-MM-DD, YY/MM/DD. Это настроит формат даты на первоначальном интерфейсе.

Например:

| YY/MM/DD |        | YY-MM-DD |        |     |    |     |
|----------|--------|----------|--------|-----|----|-----|
| 02/18    | 17: 37 | Fri      | 02-18  | 17: | 37 | Fri |
| Welcon   | ne     |          | Welcor | ne  |    |     |

# 5.1.4 Дополнительные настройки

Нажмите Advanced option, нажмите ОК, появится окно:

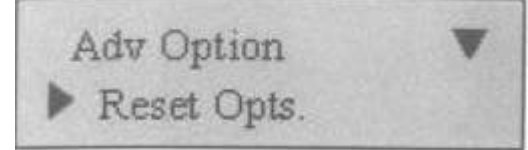

Нажимайте вверх и вниз, выбирая опции, появится окно:

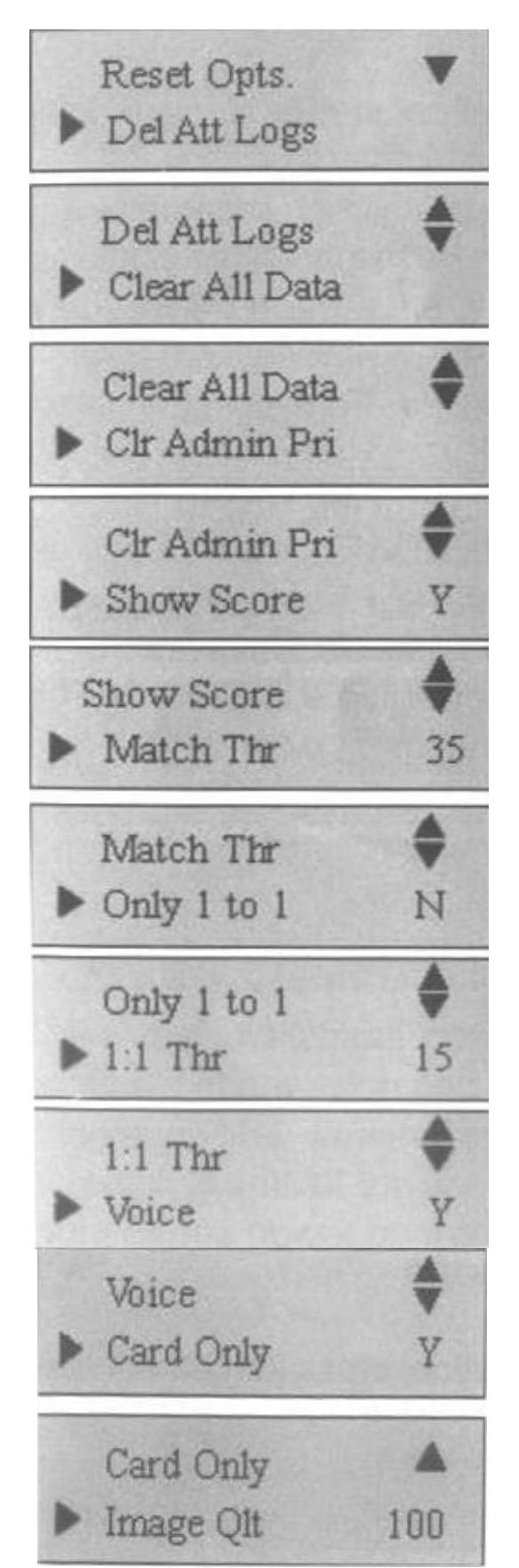

Нажимайте вверх и вниз, чтобы прокрутить экран вверх или вниз и выбрать опцию **Reset Opts:** возвратить все установки по умолчанию

Del Att Logs: удалить все записи с диска

Clear all Data: удалить все отпечатки и записи

Clr Admin Pri: поменять права менеджера на права обычного пользователя Show Score: показывать значение качества отпечатка на экране или нет Match Threshold Levels: помощь в выборе настроек порогов, смотри пункт 3.1.3 Only 1 to 1: ввод только ID

1:1 Threshold Levels: ID+ идентификация отпечатка и степень совместимости шаблона, смотри пункт 3.1.3

Voice: использовать голосовое оповещение или нет

Card Only: утверждение только карты или нет

Image Qlt: степень ясности отпечатка пальца.

#### 5.2 Управление питанием

Войдите в меню управления питанием, появится окно:

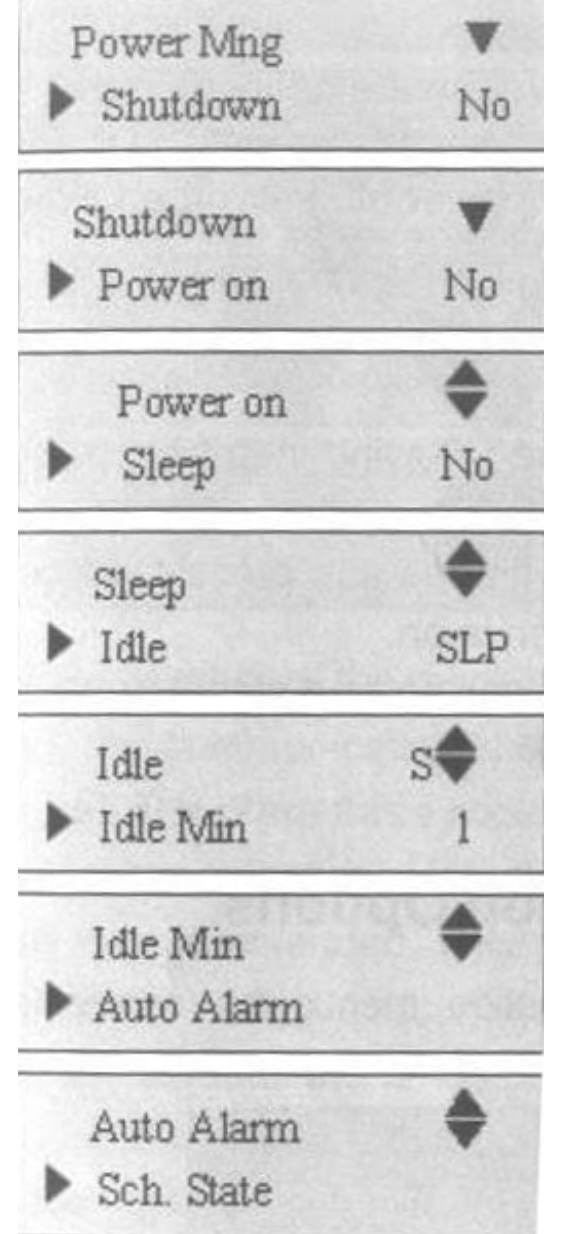

Наш продукт использует интеллектуальную систему управления питанием, которая поддерживает включение и выключение по времени, а также спящий режим. Это может значительно увеличить время работы устройства и удовлетворить разнообразные требования пользователей.

Shut down: отключение питания на определенное время

Power on: включение питания на определенное время

Sleep: переход в спящий режим на определенное время. Нажатием любой кнопки, вы активируете систему снова.

Idle and Idle Minute: эти две опции связаны друг с другом. Когда пустое время 0 тогда функция пустой настройки выключена. Когда пустое время не 0 (в минутах), например 1, тогда в течении минуты не происходит ни одной операции

Auto Alarm: автоматическая тревога в определенное время

Sch. State: авто переключение обслуживающего штата на определенное время Выберете время выключения, войдите в следующий интерфейс:

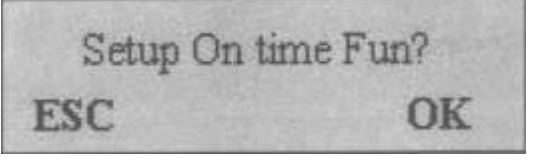

Нажмите ОК чтобы выбрать интерфейс или ESC, чтобы отменить функцию временного выключения.

Когда время выключения установлено, нажмите ОК для подтверждения, затем функция выключения включится.

Функции включения питания и спящий режим включаются аналогично функции выключения.

### 5.3 Настройка соединения

Войдите в настройки соединения, появится окно:

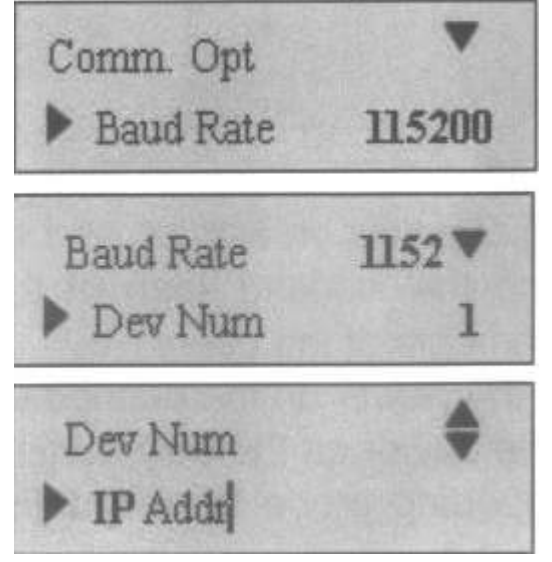

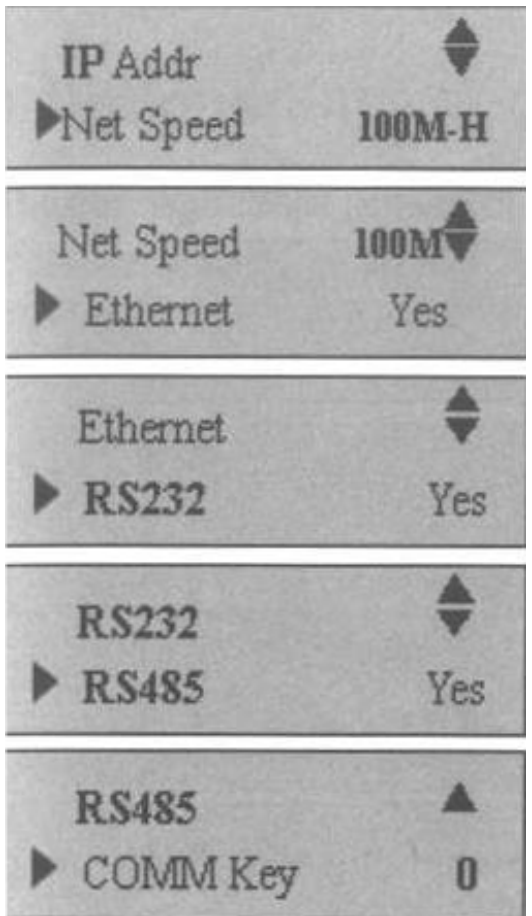

**Dev num:** номер устройства от 1 до 255

**Baud rate:** скорость обмена с ПК (персональный компьютер). Возможны 3 выбора: 9600, 38400, 115200. Для высокой скорости рекомендован RS232, для низких RS485. **IP address:** по умолчанию IP адрес 192.168.1.201 Вы можете его сменить на какой вам потребуется

Network speed: по умолчанию скорость 10 М-F

Ethernet: использовать или нет протокол TCP/IP

**RS232:** использовать или нет протокол RS232

**RS485:** использовать или нет протокол RS485

СОММ Кеу: по умолчанию ключевое слово 0, но может быть изменено

<u>Примечание:</u> соединение RS485 вне помещения требует грозозащитное устройство.

# 5.4 Настройки записей

Войдите в Log Opt, появится окно:

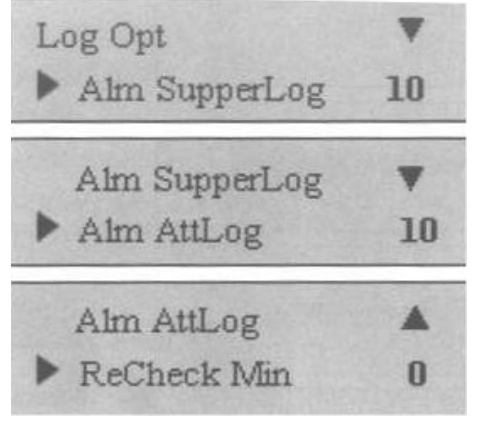

Alarm Attendance Log: когда остаток объема регистраций достигает заданного значения, автоматически звуком подается сигнал о заполнении

**Recheck Minute**: (в минутах) чья регистрация прошла, но второй раз она не отображается в системе

# 5.5 Настройки доступа

Войдите в Асс Opt, появится окно:

| Access Options <ul> <li>Define TZ</li> </ul> | •                |
|----------------------------------------------|------------------|
| Define TZ<br>User Acc Opts                   | •                |
| User Acc Opts<br>GRP TZ Define               | \$               |
| GRP TZ Define<br>Access Comb                 | \$               |
| Access Comb<br>Lock                          | <b>\$</b><br>254 |
| Lock<br>DSen. Delav                          | ♦<br>10          |
| DSen. Delav<br>Dsen. Mode                    | A<br>No          |

Всего 5 функций в настройках доступа:

Time Zone Define: отображать время открытия двери каждый день недели

User Access Options: настройка времени разблокирования и комбинаций доступа для пользователя

GPR TZ Define: определенная временная зона для групп

ACCESS Comb: определенный вариант комбинации разблокирования, каждая комбинация состоит из разных групп

Lock: начальное время блокирования устройства

**DSen. Delav:** некоторый промежуток времени, который начинается после открытия двери как только прозвучит тревога

**DSen. Mode:** включает 3 режима: NO – не используется дверной магнистор; NC – когда дверь открыта, замок открыт; None – когда дверь закрыта, замок закрыт.

Детали операции смотрите << Пользовательская инструкция по настройкам доступа

### 5.6 Автоматическое тестирование

Войдите в Auto Test, появится окно:

| Auto Test<br>Run All Test  | •  |
|----------------------------|----|
| Run All Test<br>FLASH Test | •  |
| FLASH Test<br>LCD Test     | \$ |
| LCD Test<br>Voice Test     | \$ |
| Voice Test<br>FP Reader    | \$ |
| FP Reader<br>Key Test      | \$ |
| Key Test<br>RTC Test       | •  |

В этой опции вы можете запустить систему теста устройства. Когда устройство неисправно, это может проанализировать причину неполадки.

Оно тестирует память экрана и звук, сенсор отпечатков, часы и кнопки. В процессе теста вы должны обеспечить постоянное питание.

#### 6. Информация о системе

Войдите в MENU, в Sys Info, нажмите ОК, появится окно:

| Sys Info                                                                                                    | V                                                                    |
|----------------------------------------------------------------------------------------------------|----------------------------------------------------------------------|
| ▶ User Cnt                                                                                                    | 4                                                                    |
| User Cnt                                                                                                    |                                                                      |
| ▶ FP Cnt                                                                                                    | 0                                                                    |
| FP Cnt                                                                                                    | •                                                                    |
| ▶ Att Log                                                                                                    | 3                                                                    |
| Att Log                                                                                                    | *                                                                    |
| ▶ Admin Cnt                                                                                                    | 0                                                                    |
| and the second second se |                                                                      |
| Admin Cnt                                                                                                    | *                                                                    |
| Admin Cnt<br>Pwd Usr                                                                                                    | <b>♦</b><br>37                                                       |
| Admin Cnt<br>Pwd Usr<br>Pwd Usr                                                                                                    | <b>♦</b><br>37                                                       |
| Admin Cnt<br>Pwd Usr<br>Pwd Usr<br>Super Logs 4                                                                                                    | <ul> <li>♣</li> <li>37</li> <li>♠</li> <li>073</li> </ul>            |
| Admin Cnt<br>Pwd Usr<br>Pwd Usr<br>Super Logs 40<br>Super Logs                                                                                                    | <ul> <li><b>♦</b></li> <li>073</li> </ul>                            |
| Admin Cnt<br>Pwd Usr<br>Pwd Usr<br>Super Logs 4<br>Super Logs<br>Free Space Info                                                                                                    | <ul> <li><b>♦</b></li> <li>073</li> </ul>                            |
| Admin Cnt<br>Pwd Usr<br>Pwd Usr<br>Super Logs 4<br>Super Logs<br>Free Space Info<br>Free Space Info                                                                                                    | <ul> <li>♦</li> <li>37</li> <li>♦</li> <li>073</li> <li>♦</li> </ul> |

Оно отображает число пользователей, число паролей, число отпечатков, число регистраций на экране. Вы можете увидеть некоторую информацию, в частности оставшийся объем в памяти, объем устройства, дату, номер устройства.

#### 7. Решение возможных неполадок

#### 1. Чистка

Время от времени, оптический датчик, кнопки, дисплей, требуют чистки. Но сложно определится когда ее проводить. Для этого есть таблица 7-1:

| Предмет           | Частота чистки                     |
|-------------------|------------------------------------|
| Кнопки и дисплей  | Чистить когда видны следы грязи и  |
|                   | сложно читать. Также смотри ниже   |
| Оптический датчик | Чистить когда возникают проблемы с |
|                   | авторизацией. Также смотри ниже    |

2. Чистка кнопок и дисплея

Чистить нужно валиком или сухой тряпкой

3. Чистка оптического датчика

(1) если пыльный, сдуть пыль или

(2) жидкость для чистки окон, протирать

Внимание: не применяйте ничего другого, во избежание повреждения

(3) не царапать и не шоркать во время чистки

#### 8. Пользовательская инструкция по настройкам доступа

# 8.1 Особенности оборудования

- произвольная временная зона

- управляемый контроль доступа и функции обслуживания записей

- встроенный дверной контроллер, легко устанавливается

- отдельный беспроводной звонок, 6 мелодий

- панель с красным и зеленым индикаторами

- удаленная функция тревоги

- установка стандартного контроля доступа

- программа сетевого управления

- совместима с ZK программным обеспечением по управлению системой

- беспроводной модем (дополнительно)

- U-диск (дополнительно)

- Виганд 26 стандарт выходы (дополнительно), совместимо с другими дверными замками

- Подходит к 2004V5.06 высокоскоростному алгоритму ZK

# 8.2 Основные понятия

Основные понятия в функции настройки доступа:

Access Options: настройки зарегистрированных пользовательских открывающих временных зон и открывающих комбинаций.

Define TZ: ежедневное расписание временных зон для открытия двери на неделю

Grouping (GPR): деление зарегистрированных пользователей на несколько групп, которыми легко в дальнейшем управлять

Effective Time Zone: временная зона в течении которой пользователь проходит проверку

Group Time Zone: используется для настройки открытия времени группы User Time Zone: используется для настройки времени открытия пользователя Access Comb: (комбинация разблокирования) определяет различные комбинации открытия, и каждая комбинация составлена для разной группы

Lock: (продолжительность времени закрытия) устройство контролирует время открытия электронного замка

#### 8.3 Настройки доступа

Нажмите MENU и войдите в меню.

Нажимайте вверх и вниз и выберете Options. Нажмите ОК чтобы войти в меню. Нажимайте вверх и вниз и выберете Access Options. Нажмите ОК чтобы войти в меню, появится окно:\_\_\_\_

| Access Options <ul> <li>Define TZ</li> </ul> | •                |
|----------------------------------------------|------------------|
| Define TZ User Acc Opts                      | •                |
| User Acc Opts GRP TZ Define                  | \$               |
| GRP TZ Define<br>Access Comb                 | \$               |
| Access Comb<br>Lock                          | <b>\$</b><br>254 |
| Lock<br>DSen. Delav                          | ♦<br>10          |
| DSen. Delav<br>Dsen. Mode                    | A<br>No          |

Настройки доступа имеют 7 основных функций:

Time Zone: является минимальной единицей зоны определения времени в настройках доступа

User Acc Opts: процесс настройки, согласно требованию пользователя

GPR TZ Define: временная зона группы, настройка временной зоны группы

Access Comb: определяет различные комбинации открытия, и каждая комбинация составлена для разной группы

Lock: устройство контролирует время открытия электронного замка

В этом меню пользователь может определять или настраивать любую функцию

#### 8.3.1 Краткое введение настроек доступа

Настройки доступа это настройки зарегистрированных пользовательских открывающих временных зон и открывающих комбинаций.

Каждые настройки пользователя составленные одной принадлежащей группой, используют групповую временную зону и пользовательскую временную зону. Группировка делит пользователей на несколько групп, такие как группа 1 и группа 2 и так далее. В групповой временной зоне, пользователь может выбрать максимум 3 временных зоны, которые уже настроены. Отношения между этими 3 группами «или». В пользовательской временной зоне, пользователь может выбрать максимум 3 временные зоны. Отношение между ними также «или». Подробней об отношениях между использованием групповой временной зоны и пользовательской временной зоны и пользовательской временной зоны смотрите пункт **8.4.3** 

Условия, чтобы пользователь мог открыть дверь:

1) группа к которой принадлежит пользователь должна входить в открывающую комбинацию

2) текущее время открытия должно быть в активной временной зоне и в пользовательской временной зоне.

По умолчанию в системе новый пользователь принадлежит к группе 1, по умолчанию комбинация группировки это группа 1, по умолчанию временная зона группы тоже 1. При условии что группа 1 и временная зона 1 в статусе по умолчанию, то новый пользователь по умолчанию в открывающей комбинации.

#### 8.3.2 Блок-схема проверки настроек доступа

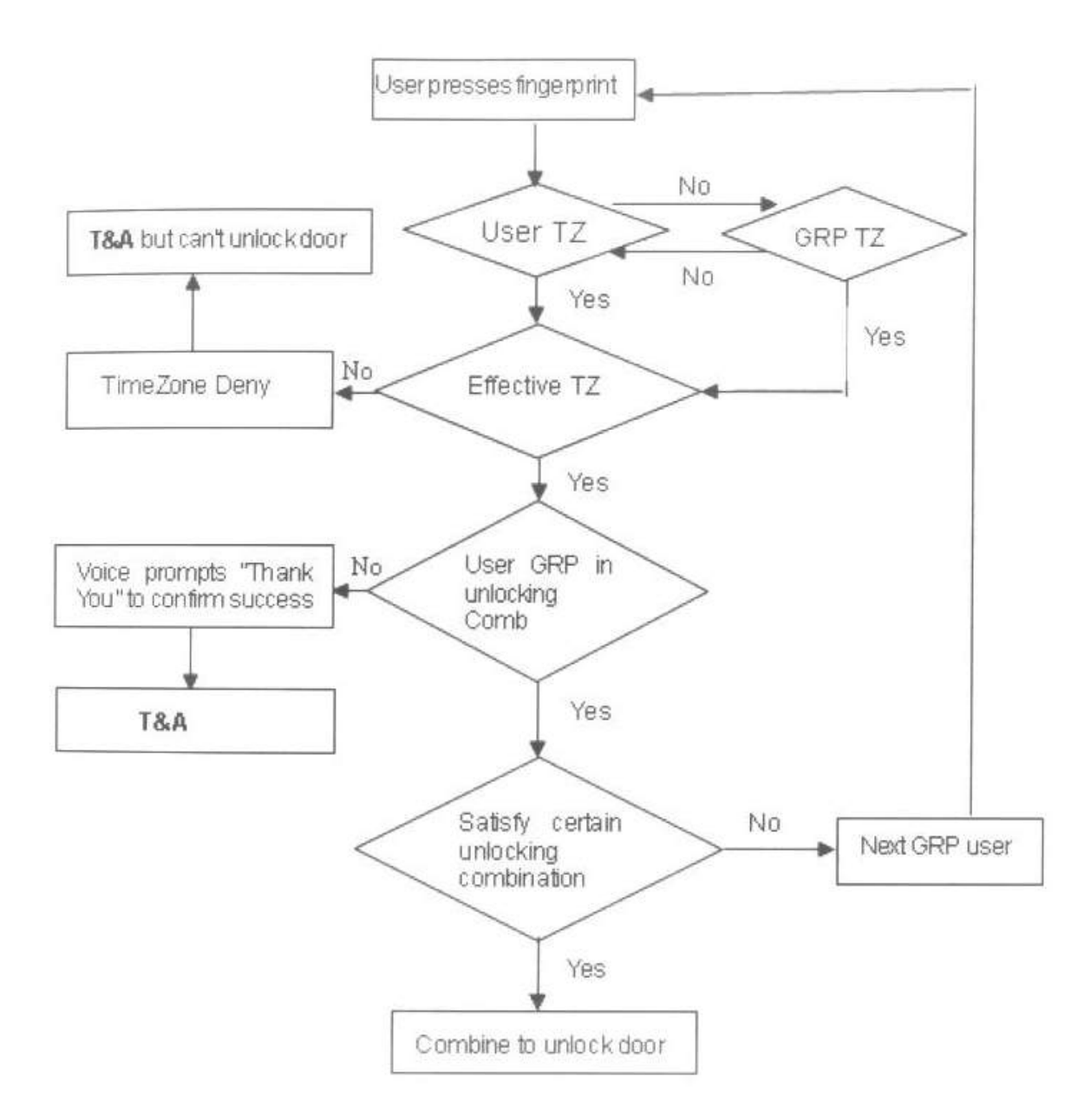

#### 8.4 Описание функций

#### 8.4.1 Описание временной зоны

Временная зона является минимальной единицей зоны определения времени в настройках доступа. Вся система может содержать всего 50 временных зон. 7 временных регионов (одна неделя) могут быть установлены в каждой временной зоне. Каждый временной регион это эффективная временная зона в течении 24 часов. Каждый пользователь может установить 3 зоны максимум. Отношения между этими временными зонами «или». Каждый временной регион имеет формат времени: **HH:MM-HH:MM**.

Время окончания меньше времени начала (23:57-23:56) значит весь день запрещен.

Время окончания больше времени начала (00:00-23:59) эффективен весь регион.

Эффективная временная зона для открытия пользователем: весь день открыто (00:00-23:59) или время окончания больше чем время начала временной зоны.

1) войдите в Define TZ, появится окно:

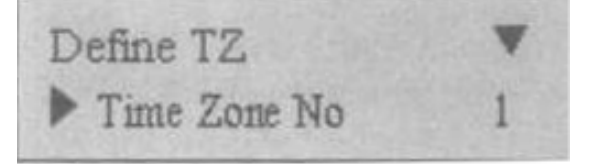

Нажмите ОК чтобы настроить временную зону 1, появится окно:

| Def Tir | ne Zone 1 🛛 🔻 |
|---------|---------------|
| ▶ Sun   | 00:00-23:59   |
|         |               |
| Sun     | 00:00-23:5▼   |
| ►Mon    | 00:00-23:59   |
| A LEWIS |               |
| Tue     | 00:00-23:5    |
| ₩Wed    | 00:00-23:59   |
|         |               |
| Wed     | 00:00-23:5    |
| ▶Thu    | 00:00-23:59   |
|         |               |
| Thu     | 00:00-23:5    |
| ▶ Fri   | 00:00-23:59   |
|         |               |
| Fri     | 00:00-23:5 🔺  |
| ▶ Sat   | 00:00-23:59   |

Определение временной зоны 1 – весь день открыт.

2) например: временная зона может настраиваться по неделе: суббота и воскресение запрещен вход
С понедельника по пятницу вход разрешен
Рабочее время: 8:30 – 18:00
Настройки приведены ниже:

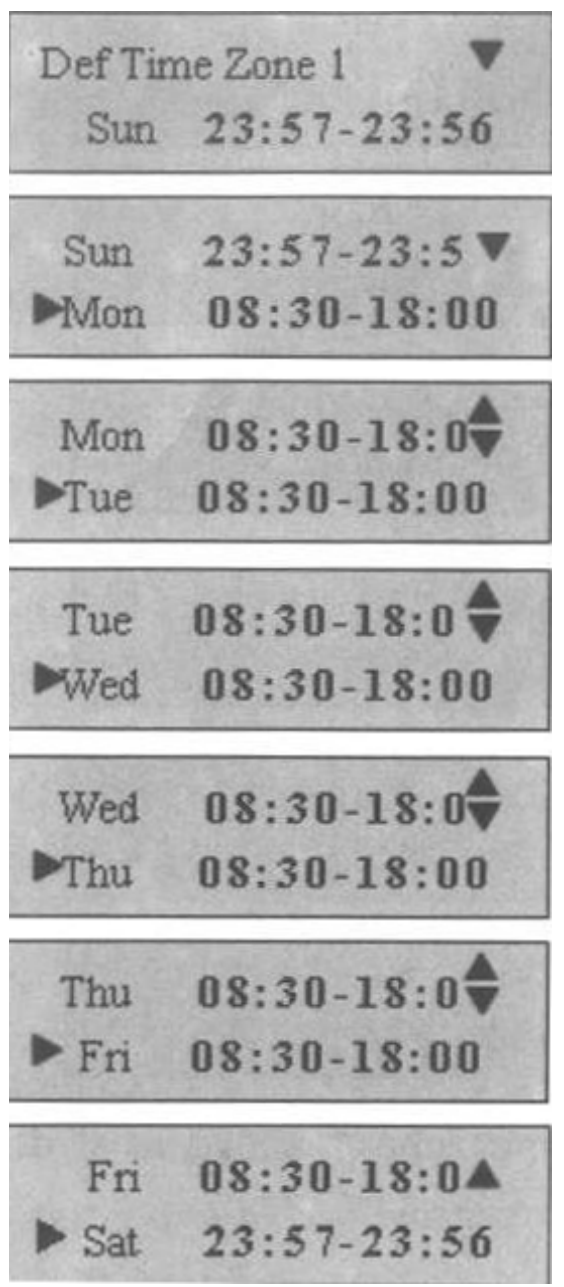

Вся система может максимум содержать 50 временных зон.

# 8.4.2 Описание функции групп

Функция группы может делится на группы, и также может сочетать разные группы в разных открывающих комбинациях, которые легко и удобно для управления группой настроек доступа. И все они функции группы могут сочетать много открывающих комбинаций. Система определяет 5 групп: группа1, группа2, групаа3, группа4, группа5. новый пользователь по умолчанию попадает в группу 1, но он может быть перемещен в другую группу.

Выберете серийный номер временной зоны, который выбран в group time zone. Новый пользователь по умолчанию использует временную зону группы 1.

А) войдите в GPR 1 TZ Define и появится окно:

GRP TZ Define Group No.

Нажмите ОК для входа

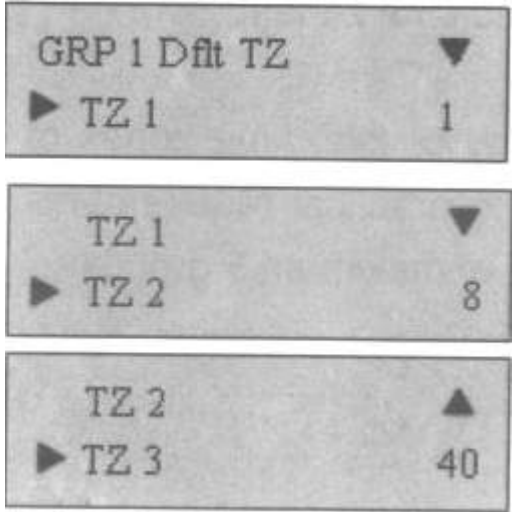

Всего 3 зоны в GPR TZ Define. Отношения между ними тремя «или» Группа 1 эффективна в зонах 1,8 и 40 и может быть также выбрана в других.

В) войдите в GPR 2 TZ Define и появится окно: Настройка временной зоны группы 2:

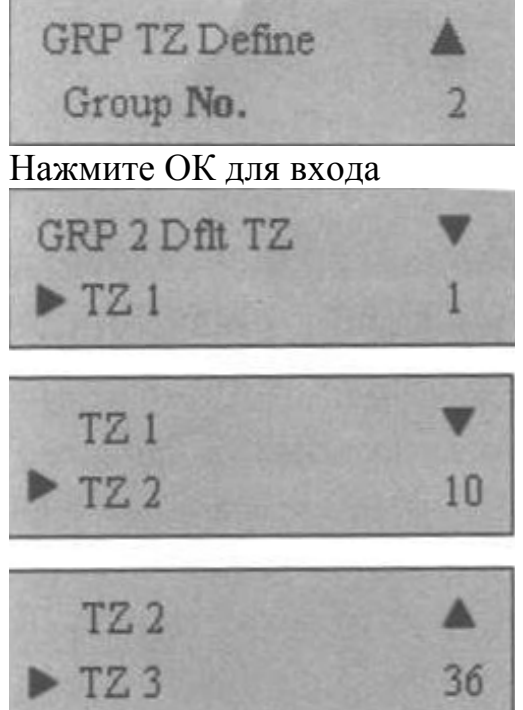

Группа 2 эффективна в зонах 2,10 и 36 и может быть также выбрана в других Аналогично для остальных групп. Система рассчитана максимум на 5 групп.

# 8.4.3 Настройки доступа пользователя

Настройки доступа пользователя это процесс настройки, согласно требованию пользователя.

1) войдите в это меню, чтобы проверить статус доступа пользователя

Настройки доступа пользователя включают: настройки принадлежащей группы, использование временной зоны пользователя и группы.

- группировка: делит зарегистрированных пользователей на несколько групп, которыми легко и удобно управлять

- использование временной зоны группы: пользователь использует временную зону группы принадлежащую группировке

- временная зона пользователя: пользователь настраивает открывающее время и выбирает серийный номер выбранной временной зоны.

2) пример настроек: текущий пример это установить пользователя 00001 и 00002 в группы 1 и 2 соответственно.

А) войдите в настройки интерфейса, серийный номер 00001 и появится окно:

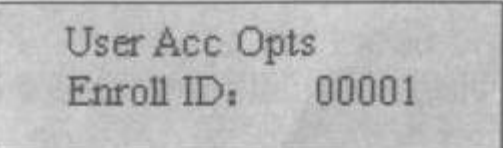

Нажмите ОК чтобы войти в меню использования временной зоны группы. Нажимайте вверх и вниз и выберете Yes, появится окно:

| User 00001 Opt | ▼        |
|----------------|----------|
| Belong to GRP  | 1        |
| Belong to GRP  | ▼        |
| •Use GRP TZs   | Yes      |
| Use GRP TZs    | <b>♦</b> |
| TZ 1           | 1        |
| TZ 1           | <b>♦</b> |
| ►TZ 2          | 40       |
| TZ 2           | ▲        |
| ►TZ 3          | 48       |

Серийный (ID) номер пользователя 00001:

Пользователь принадлежит группировке 1, он использует временную зону группы 1 Пользователь 00001 эффективен во временных зонах 1,8 и 48

В) войдите в настройки интерфейса, серийный номер 00002 и появится окно:

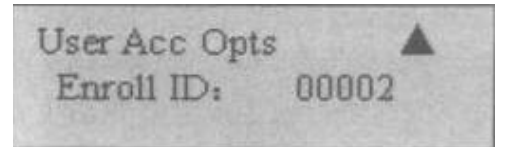

Нажмите ОК чтобы войти в меню использования временной зоны группы. ID номер пользователя во временной зоне 1 или 20, затем использование временной зоны группы автоматически переключается на NO, появится окно:

| User 00002 Opt | ▼        |
|----------------|----------|
| Belong to GRP  | 2        |
| Belong to GRP  | ▼        |
| ▶User GRP TZs  | No       |
| User GRP TZs   | ♦        |
| TZ 1           | 1        |
| TZ 1           | <b>♦</b> |
| ►TZ 2          | 20       |
| TZ 2           | ▲        |
| ►TZ 3          | 48       |

Серийный (ID) номер пользователя 00002:

Пользователь принадлежит группировке 2, он не использует временную зону группы

Пользователь 00002 эффективен во временных зонах 1 и 20

Когда пользователь хочет использовать временную зону группы, выбирает YES. Во временной зоне пользователя серийный номер временной зоны группы будет автоматически присвоен значению серийного номера временной зоны группы.

#### 8.4.4 Комбинации доступа

Открывающая комбинация это прямое представление контроля открытия. Например: если пользователь хочет чтобы все пользователи не могли открыть, он может поставить все 10 комбинаций открытия на ноль.

Система максимум позволяет задать 10 комбинаций открытия.

Нажмите MENU и войдите в главные настройки. Выберете Options и нажмите ОК чтобы войти в настройки меню Выберете Access Options и нажмите ОК чтобы войти в настройки Выберете Unlocking Combination Definition чтобы ввести Unlocking Combination, затем появится окно:

| Access Comb | •      |
|-------------|--------|
| ▶ Comb      | 1      |
|             | 2.1935 |
| Comb 1      | V      |
| ▶ Comb 2    |        |
| Comb 2      | ٠      |
| ► Comb 3    |        |
| Comb 3      | \$     |
| ▶ Comb 4    |        |
|             |        |
| Comb 9      |        |
| Comb 10     |        |

По умолчанию у группы 1 комбинация открытия 1 а остальные ноль.

Если хотите чтобы несколько групп могли открыть дверь вместе, нужно настроить комбинации открытия как показано ниже в примере:

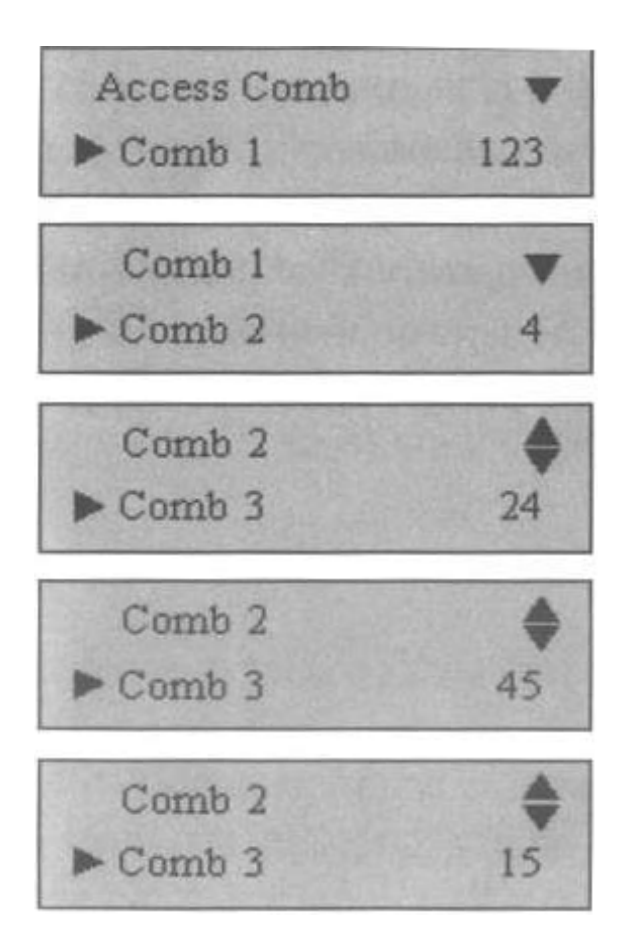

123, 4, 24, 45, 15 – это все комбинации открытия

Комбинация 1: хотя бы по одному пользователю из групп 1,2 и 3 должны пройти вместе

Комбинация 2: только один пользователь группы 4 может пройти

Комбинация 3: хотя бы по одному пользователю из групп 2 и 4 должны пройти вместе

Комбинация 4: хотя бы по одному пользователю из групп 4 и 5 должны пройти вместе

Комбинация 5: хотя бы по одному пользователю из групп 1 и 5 должны пройти вместе

#### 8.4.5 Замок

Система позволяет контролировать электронный замок. Установка 0 – закрыто. Одна количественная единица 20 мс (миллисекунд). Максимальное значение 254, то есть 5.08 секунды. Выберете этот пункт и нажмите ОК чтобы войти в опции. Затем введите нужное число и нажмите ESC чтобы выйти и сохранить изменения.

#### 8.4.6 DSen. Delav.

**DSen. Delav:** некоторый промежуток времени, который начинается после открытия двери как только прозвучит тревога Нажмите Menu чтобы войти в меню Выберете Options, нажмите OK Выберете Acc Opts, нажмите OK

Нажимайте вверх и вниз, выберете DSen. Delav, появится окно:

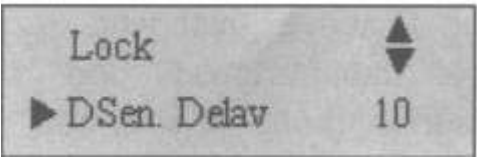

Нажмите ОК, выберете номер, нажимайте вверх и вниз, чтобы настроить **DSen. Delav** 

# 8.4.7 DSen. режим

**DSen. Mode:** включает 3 режима: NO – не используется дверной магнистор; NC – когда дверь открыта, замок открыт; None – когда дверь закрыта, замок закрыт.

Нажмите Мепи чтобы войти в меню

Выберете Options, нажмите OK

Выберете Acc Opts, нажмите ОК

Нажимайте вверх и вниз, выберете DSen. Mode, появится окно:

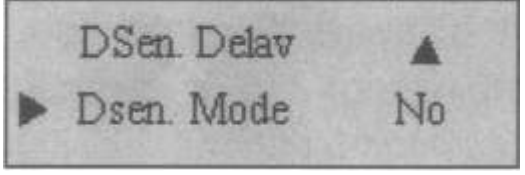

Нажмите ОК, выберете номер, нажимайте вверх и вниз, чтобы настроить DSen. Mode

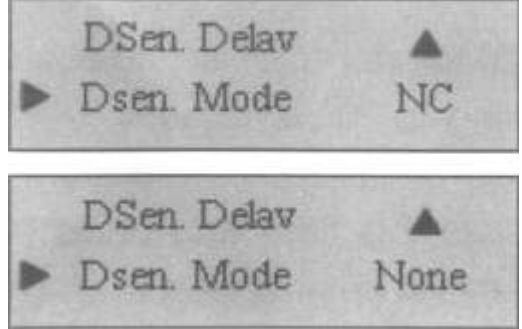

#### Техническая спецификация

| Количество пользователей | 500/1000/1500                                                                                                    |
|--------------------------|----------------------------------------------------------------------------------------------------|
| Операционная вместимость | 30000                                                                                                    |
| Режим проверки           | 1:1 или 1:N                                                                                                    |
| Функция контроля доступа | 50 временных зон, 5 групп, 10 комбинаций доступа, поддержка многократного доступа по отпечатку, режим отпечатка или пароля (дополнительно) |
| Электроконтроль          | Выходное реле 3А/12VDC                                                                                                    |
| Функция обслуживания     | Поддержка zk обслуживающего ПО                                                                                                    |
| (дополнительно)          |                                                                                                    |
| Соединение по сети       | TCP/IP, RS232, RS485                                                                                                    |

| Виганд выход           | Виганд26 выход (дополнительно)    |
|------------------------|-----------------------------------|
| Кнопки и дисплей       | 2-х уровневый дисплей, кнопки 4*4 |
| Питание                | 12 V DC, режим ожидании 50 mA,    |
|                        | режим работы 400 mA               |
| Скорость подтверждения | <=2 сек                           |
| FRR                    | <=1%                              |
| FAR                    | <=0.0001%                         |
| Температурный режим    | От 0 до 45 градусов по Цельсию    |
| Операционная влажность | 20%-80%                           |
| Язык                   | Английский, упрощенный китайский, |
|                        | традиционный китайский            |
| Размеры                | 82 (Д) * 35 (Ш) * 180 (В) мм      |